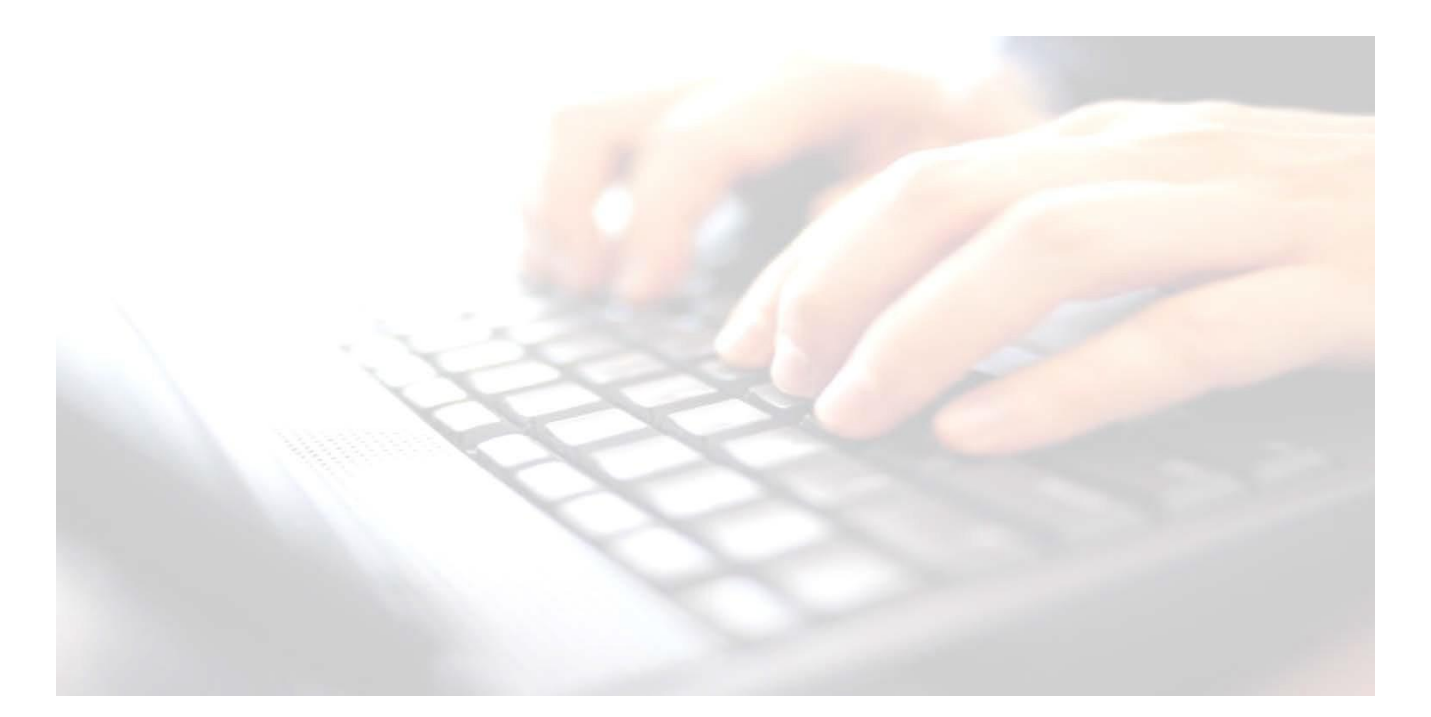

Applicable from upgrade 7.210 onwards

### Book 04

Enter results, upload to the LA, print reports and upload to Linked Documents in pupil's records for Year 1 Phonics

**Return Dates:** 

Monday 12<sup>th</sup> June – Friday 23<sup>rd</sup> June 2023

Upload file to:

http://apps.warwickshire.gov.uk/SchoolUpload

# Year 1 Phonics Screening

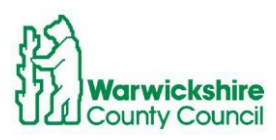

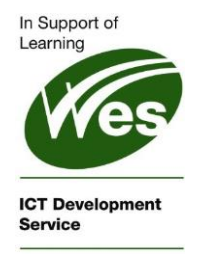

Phonics Screening – Year 1

### Contents

| IMPORTANT NOTE - PHONICS HEADTEACHER, PHONICS TEACHER AND SCHOOL OFFICE | 4 |
|-------------------------------------------------------------------------|---|
| Phonics 1 and 2 - Leavers                                               | 4 |
| Selecting the Year 1 Phonics Screening Wizard                           | 5 |
| Explanation of what the columns mean in the marksheet                   | 6 |
| How to complete the marksheet                                           | 7 |
| Including Leavers:                                                      | 8 |
| Entering the Threshold score                                            | 8 |

## IMPORTANT NOTE - PHONICS HEADTEACHER, PHONICS TEACHER AND SCHOOL OFFICE

#### 2023 YEAR 1 AND YEAR 2 PHONICS – RELEASE OF THRESHOLD MARK

 The threshold mark (pass mark) for the Phonics screening check will be disclosed on Monday 26<sup>th</sup> June 2023 via GOV.UK

#### IMPORTANT: Please Note!

- The Assessment team have requested that schools upload their data using the current phonic wizard by Thursday 23<sup>rd</sup> June <u>without</u> the threshold mark entered.
- Once the data has been uploaded to the LA, schools will then be able to enter the threshold mark released on the 20<sup>th</sup>June 2023 into the marksheet, and then produce the reports to parents/guardians
- Schools do not have to resend the results to the LA
- Schools should **not** produce reports for parents before the new threshold mark has been entered into their SIMS system.

For further information, use the following DfE link <u>https://www.gov.uk/education/phonics</u>

### Phonics 1 and 2 - Leavers

Schools are required to include pupils who have left the school. The Assessment Team will give guidance as to which pupils to include. These pupils will need to have a code of L – Left recorded in the marksheet. These pupils will also need to be included in the CTF along with current pupils when uploading results to the LA/School Upload for Phonics 1 and 2

# Selecting the Year 1 Phonics Screening Wizard

Select **Tools/Performance/Assessment/Wizard Manager** to display the first page of the wizard.

| Select Wizard         Filter       Incomplete         Name       Edit Date         Complete       Profile Vitzard 2023         FYFS Revised Profile Vitzard 2023       9/1/2022         Key Stage 1 Wizard England 2023       9/1/2022         Key Stage 1 MC Vitzard 2023       9/1/2022                                                                                                    | 1. Highlight <b>Year 1 Phonics</b><br>Screening Wizard 2023                                                                                                    |
|----------------------------------------------------------------------------------------------------|----------------------------------------------------------------------------------------------------|
| Key Stepe 2 Wizard England 2023     9/1/2022       Year 1 Phonics Screening Wizard 2023     9/1/2022       Year 2 Phonics Screening Wizard 2023     9/1/2022                                                                                                    |                                                                                                    |
| <back next=""> Finish Cancel</back>                                                                                                    | 2. Click <b>Next</b>                                                                                                    |
| Wizard - Yee       Group Selector       ? × *         Select Group       Select the effective Group date       Image: Course         Prom       Game       Image: Course         Image: Course       Image: Course       Image: Course         Image: Course       Image: Course       Image: Course         Image: Cou | <ul> <li>Selecting the Group <ol> <li>Click on the Magnifying glass</li> <li>Click the + next to Year</li> <li>Group</li> <li>Select Year 1</li> </ol> </li> <li>If a User Defined Group has been created, click + next to User</li> <li>Defined Group and select the required group from the list.</li> <li>Click Apply</li> </ul> The Selected Group Year 1 will now be displayed |
| Yee 1                                                                                                    | To open the marksheet, either<br>highlight and double click, or click on<br>the green pencil to the right of the                                                                                                    |

# Explanation of what the columns mean in the marksheet

A marksheet with a list of all your current  $\ensuremath{\textbf{Year 1}}$  pupils will be displayed.

| Benerican          | eshold Score<br>onics Check Year 1 | k for<br>onics Check Year 1 | Jade for<br>onics Check Year 1 | f<br>ta Check |
|--------------------|------------------------------------|-----------------------------|--------------------------------|---------------|
|                    | μū                                 | 20                          |                                |               |
| ADDAD, Latin       |                                    |                             |                                | £             |
| ACKTON, SIMON      |                                    |                             |                                |               |
| ANDREWS, Meili     |                                    |                             |                                |               |
| ANDREWS, Melissa   |                                    |                             |                                |               |
| BHANDARI, Firoz    |                                    |                             |                                |               |
| BLAKEMORE, Vincent |                                    |                             |                                |               |

There are 3 columns to enter results into:

Threshold Score Phonics Check Year 1 column: – The threshold mark for this column cannot be entered until the 26<sup>th</sup> June

**Mark for Phonics Check Year 1** column: Results achieved by pupils of between 0 - 40 will be entered into this column.

The results from this column will be uploaded to the LA via CTF <u>no</u> later than **Friday 23<sup>rd</sup> June**.

**Grade for Phonics Check Year 1** column: Once the Threshold mark has been released and entered into the marksheet. Click **Calculate** and the **Wa** and **Wt** grades for this column will be populated automatically.

The following grades however, will have to be manually entered into the marksheet.

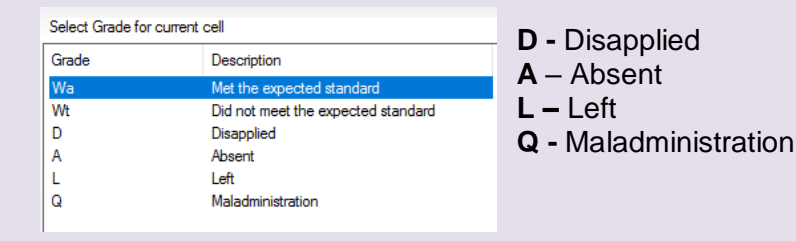

# How to complete the marksheet

| Year 1 Phonics Screening<br>1 marksheet to complete                                                                                                    |                                                                                                    |                                         | enin<br>olete                    | g<br>Ə                            | To be returned from                                            |                                                                                                    |
|----------------------------------------------------------------------------------------------------|----------------------------------------------------------------------------------------------------|-----------------------------------------|----------------------------------|-----------------------------------|----------------------------------------------------------------|----------------------------------------------------------------------------------------------------|
| -                                                                                                    |                                                                                                    |                                         |                                  |                                   | Monday 12 <sup>th</sup> June to Thursday 23 <sup>rd</sup> June |                                                                                                    |
| With the marksheet open and using your keyboard, enter a score of between <b>0–40</b> in the <b>Mark for Phonics Check Year 1</b> column. If the pupil did the test and achieved a 0, 0 must be entered into the cell.                                                                                                    |                                                                                                    |                                         |                                  |                                   |                                                                |                                                                                                    |
| Sho<br>Clos                                                                                                    | Should an invalid score be entered e.g. 41, a View Invalid Result screen will pop up. Click Close and enter a correct value        |                                         |                                  |                                   |                                                                |                                                                                                    |
|                                                                                                    |                                                                                                    | sms View Inva                           | lid Result                       |                                   |                                                                | ? ×                                                                                                    |
|                                                                                                    |                                                                                                    | 📥 Print 💾 Si                            | ave                              |                                   |                                                                |                                                                                                    |
|                                                                                                    |                                                                                                    | Activity                                | Acres 1411                       | in taunaltal                      |                                                                |                                                                                                    |
|                                                                                                    |                                                                                                    | The valid range                         | of values for t                  | his column a                      | ine:                                                           |                                                                                                    |
|                                                                                                    |                                                                                                    | Min. Value: 40<br>Min. Value: 40        |                                  |                                   |                                                                | Close                                                                                                    |
|                                                                                                    |                                                                                                    |                                         |                                  |                                   |                                                                |                                                                                                    |
| <ul> <li>For those pupils who were A - Absent, or have been D Disapplied (see note below regarding *disapplying a pupil from taking the tests), the appropriation code should be entered in the Grade Phonics Check Year 1 column.</li> <li>highlight the appropriate pupil,</li> <li>right click in the cell,</li> <li>choose Select Grade for Cell,</li> <li>highlight the appropriate grade from the list available. Click Apply and close the screen</li> </ul> |                                                                                                    |                                         |                                  |                                   |                                                                |                                                                                                    |
|                                                                                                    |                                                                                                    |                                         |                                  | f                                 | f                                                              | w View Galert Gravia 2 V                                                                                                    |
|                                                                                                    | Students                                                                                                    | Threshold Score<br>Phonics Check Year 1 | Mark for<br>Phonics Check Year 1 | Grade for<br>Phonics Check Year 1 | Data Check                                                     | Select Grade for curret cell       Grade       Description       We       Model the expected standard       W       Description       W       Description       W        Descrit |
|                                                                                                    | ABDULLAH, Tamwar<br>BEYNON, Harvey                                                                                                 |                                         | 40                               |                                   | !                                                              |                                                                                                    |
|                                                                                                    | BLACKBURN, Chloe                                                                                                    |                                         | 20                               |                                   | !                                                              |                                                                                                    |
|                                                                                                    | CARRICK, Oliver<br>CARTER, Daniel                                                                                                  |                                         | 0                                |                                   | !                                                              | Apply & Next Skip Close                                                                                                    |
|                                                                                                    | CASSIDY, Michael                                                                                                    |                                         | 33                               |                                   | !                                                              |                                                                                                    |
|                                                                                                    | CEDRIC-SMITH, Lucie<br>CIPRIO, Alicia                                                                                              |                                         | 10                               | D                                 | l<br>OK                                                        |                                                                                                    |
|                                                                                                    | CLARKE, Matthew                                                                                                    |                                         |                                  | A                                 | ОК                                                             |                                                                                                    |
| Onc<br>mus                                                                                                    | Once the grades have been entered, a result for the rest of Year 1 pupils who sat the tests, must be recorded in the second column |                                         |                                  |                                   |                                                                |                                                                                                    |
| *Disapplying a pupil from sitting the Phonics Tests                                                                                                    |                                                                                                    |                                         |                                  |                                   |                                                                |                                                                                                    |
| Headteachers make the final decision about whether it is appropriate for a pupil to take the check. In any instances when pupils are not entered for the check, schools should explain their                                                                                                    |                                                                                                    |                                         |                                  |                                   |                                                                |                                                                                                    |
| deci                                                                                                    | sion to the pupil's                                                                                                    | s paren                                 | ts.                              |                                   |                                                                |                                                                                                    |

## **Including Leavers:**

Queries about which leavers to include in the return, please refer to guidance from the Assessment Team

Step 1 – With the marksheet open and to include any pupils' who may have left your school, change the **Group Membership Date** to the required date: 2Marksheet Result Date (00/03/2023) Group Membership Date (20/01/2023) Composition of the composition of the com

Click **Refresh.** This will now populate the marksheet with leavers, if any, who left since the date specified by the **Assessment Team**.

To identify pupils, if any, that have left your school, you may find it useful to add a **Reg Group** to the **Students** Column. Leavers, if any, will be identified with brackets around their registration group.

# (See Appendix A3 – Adding A Registration Group Column in a marksheet)

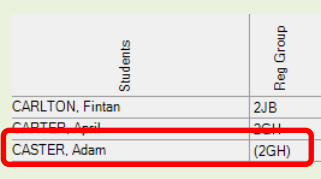

### Step 2 -

**NB**: Leavers will need an L - Left code entered. To add the L – Left grade,

- highlight leaver,
- right click under the Grade for Phonics Check Year 2 column.
- highlight Select Grade for Column,
- highlight the L Left grade.
- Click Apply & Next and Close

#### See Book 08 – Exporting/Uploading results to the LA

Please upload the results including, if appropriate, leavers, to the LA via the CTF routine between the **12<sup>th</sup> June**, but no later than the **23<sup>rd</sup> June**. **NB**: You will not be able to enter the threshold score before this date.

Schools should <u>not</u> send reports to parents without the Threshold score being entered

### **Entering the Threshold score**

? ×

Close

Once the results have been uploaded to the LA, and the subsequent threshold score has been received and entered, schools may send reports home to parent/guardians.

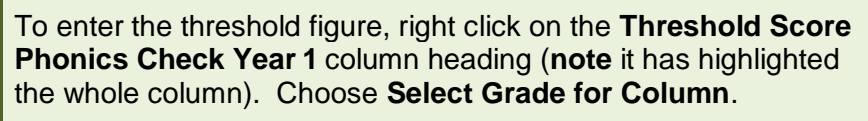

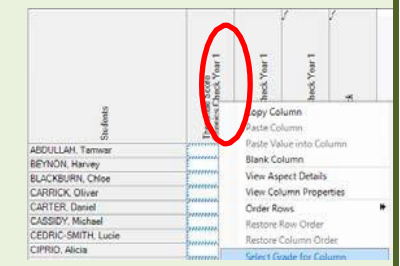

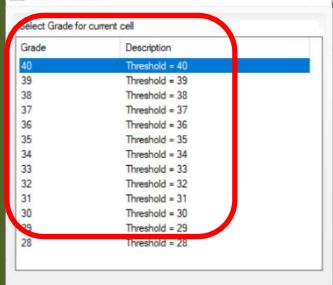

www. View Select Grade

Apply & Next Skip

Select the appropriate figure, by

highlighting the threshold score required. Click **OK**, this will now populate the column with the score for all pupils.

Click to view whether pupils are **Working at** "Wa" or

Working towards "Wt".

Schools may now print their reports for parent/guardians

NB: Once the threshold mark has been entered, schools <u>do not</u> need to re-upload the file to the LA

| NB<br>•<br>res | :<br>Check for Missing Results – files must <b>not</b> be uploaded to the LA with missing<br>ults.                                                            |
|----------------|----------------------------------------------------------------------------------------------------|
| •<br>sut       | All pupils within the Year 1 group must be included in the CTF file pomitted.                                                                                 |
| •<br>the       | Remember if changing any results in the marksheet, click on <b>calculate</b> and <b>save</b> marksheet before creating the CTF and uploading to the <b>LA</b> |
| •              | Teachers and Headteachers will need to check/sign off marksheets                                                                                              |
| •              | Upload Year 1 Phonics Screening results, to the LA via CTF to                                                                                                 |
|                | Please see <b>Book 8 – Exporting Uploading EYFS Phonics &amp;</b><br>KS1 results for guidance                                                                 |